# Syncing your McKendree Email to an Android Device

There are many different phones running various versions of the Android operating system, and each phone has its own interface. It would be impossible to provide specific step-by-step directions for each mobile device. However, each step should be very similar to the ones listed. These instructions are based on Android 7.0 Nougat running on a Samsung TouchWiz interface.

## Step 1:

#### Go to the settings and select Cloud and accounts

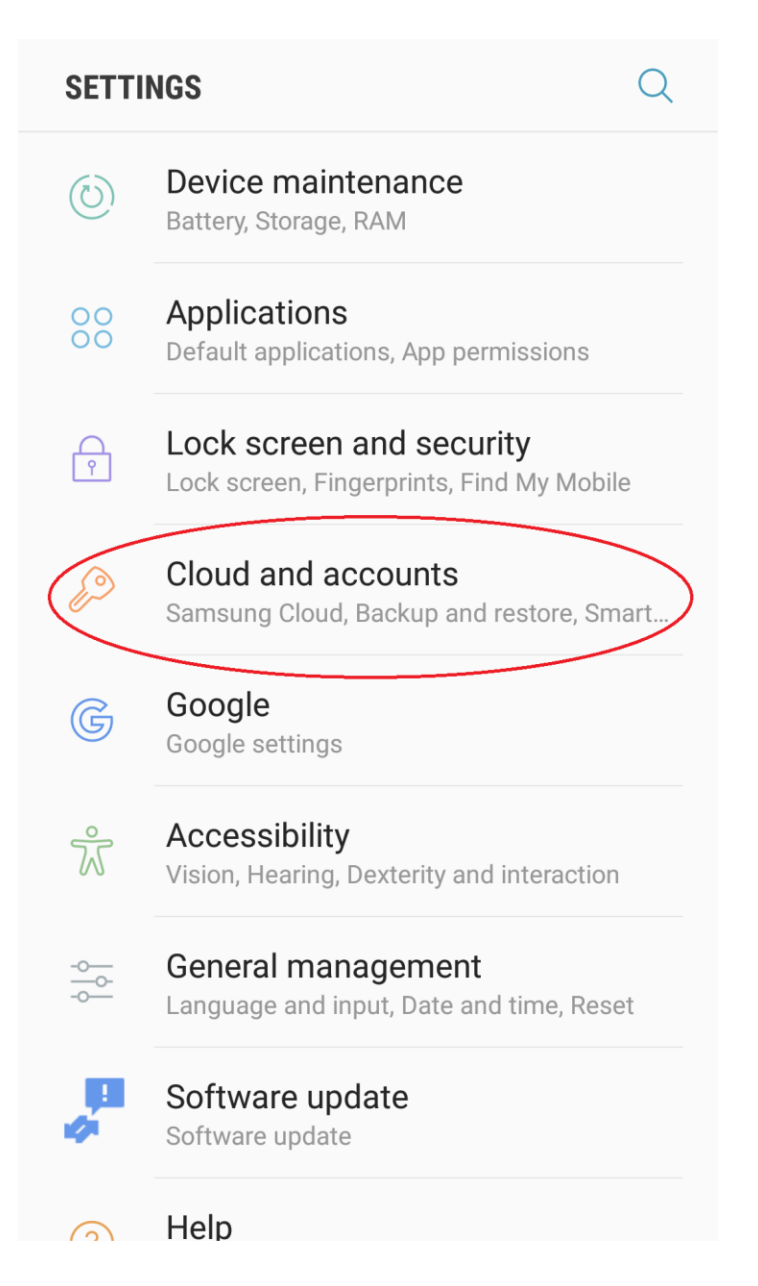

## Step 2:

#### Select Accounts

# < cloud and accounts Q

#### Samsung Cloud

Keep your data safe by backing up and restoring your device. You can also sync your data with multiple devices.

## Accounts

#### Backup and restore

#### Smart Switch

Transfer content, such as images, contacts, and messages, from your old device wirelessly or via a USB cable.

#### LOOKING FOR SOMETHING ELSE?

LOCATION

## Step 3:

Select Add account

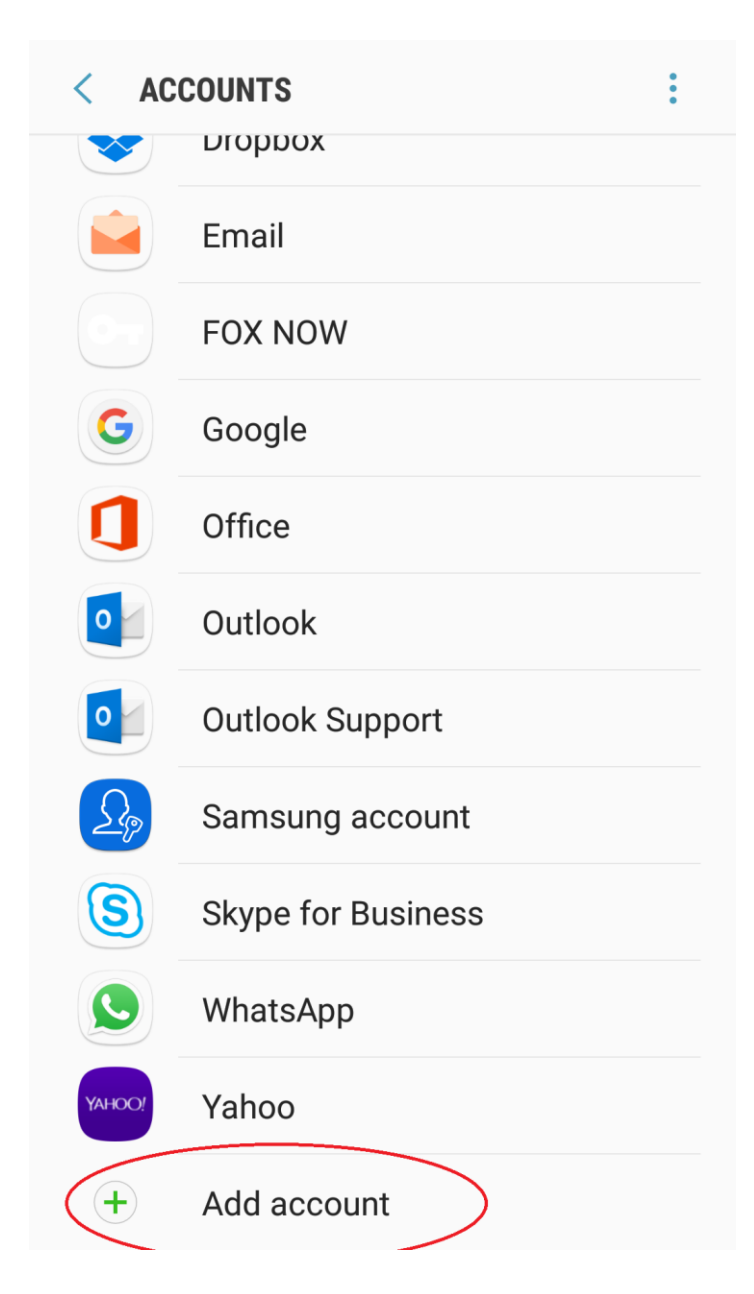

## Step 4:

Select **Microsoft Exchange ActiveSync**, which is the type of account you will be creating on your device. It uses different names on many phones. Some other names the account type might use are Microsoft Exchange, Corporate Email, Work Email, Corporate Sync, etc.

|           | <    | ADD | ACCOUNT                    |   |   |
|-----------|------|-----|----------------------------|---|---|
|           | ĺ    |     | LinkedIn                   | • |   |
| $\langle$ | E    | 3   | Microsoft Exchange ActiveS |   | > |
|           |      |     | Office                     | • |   |
|           | 0    |     | Outlook                    | • |   |
|           | 0    |     | Outlook Support            | • |   |
|           |      | 1   | Personal (IMAP)            |   |   |
|           |      | 1   | Personal (POP3)            | • |   |
|           | ŗ    |     | SeatGeek                   | • |   |
|           | 3    |     | Skype for Business         | • |   |
|           | R    |     | WhatsApp                   | • |   |
|           | Yано | 0!  | Yahoo                      | • |   |
|           |      |     | Zadao                      |   |   |

# Step 5:

Type in your email address and password. Then select **Sign In**.

| < EXCHANGE ACTIVESYNC                                            |
|------------------------------------------------------------------|
| Email address                                                    |
| Password                                                         |
| Show password                                                    |
| <ul> <li>Set as default account for<br/>sending email</li> </ul> |
|                                                                  |
|                                                                  |
|                                                                  |
|                                                                  |
|                                                                  |
|                                                                  |
| MANUAL SETUP SIGN IN                                             |

### Step 6:

Enter the following information for the exchange server settings:

Email Address - your McK email address Domain - your McK email address Username - your McK email address Password - your McK password Email Server - outlook.office365.com

If your McKendree email account does not sync after entering the above information, please enter **username@mckendree.edu** (your username followed by @mckendree.edu) for both the **Domain** and **Username** fields.

Also make sure you have "Use secure connection (SSL)" selected.

| < EXCHANGE SERVER SETTINGS  |
|-----------------------------|
| ACCOUNT                     |
| Email address               |
| helpdesk@mckendree.edu      |
| Domain\username             |
| \helpdesk@mckendree.edu     |
| Password                    |
|                             |
| Show password               |
| Exchange server             |
| outlook.office365.com       |
| Use secure connection (SSL) |
| O Use client certificate    |
| CLIENT CERTIFICATE          |
| NEXT                        |

## Step 7:

Once you get the pop up message titled **Remote security administration**, click on the **OK** button.

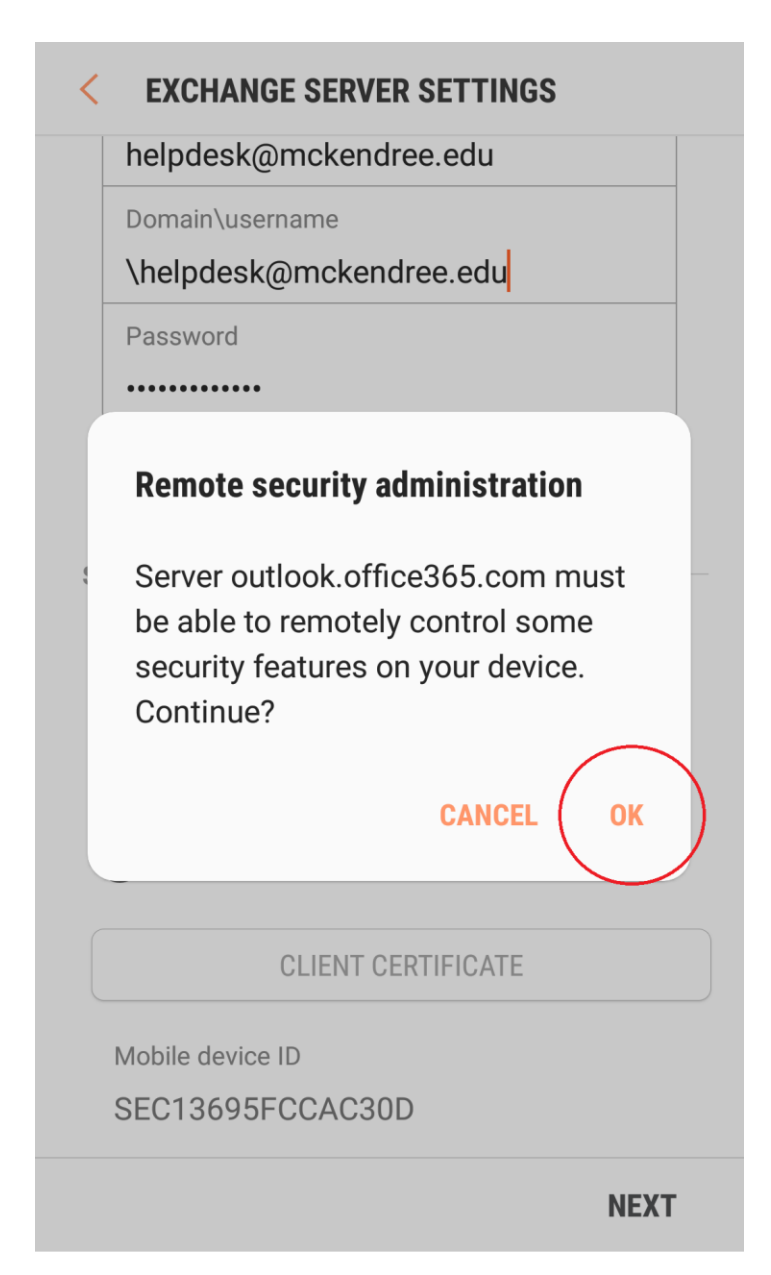

## Step 8:

Select your sync settings preferences, and then select Next.

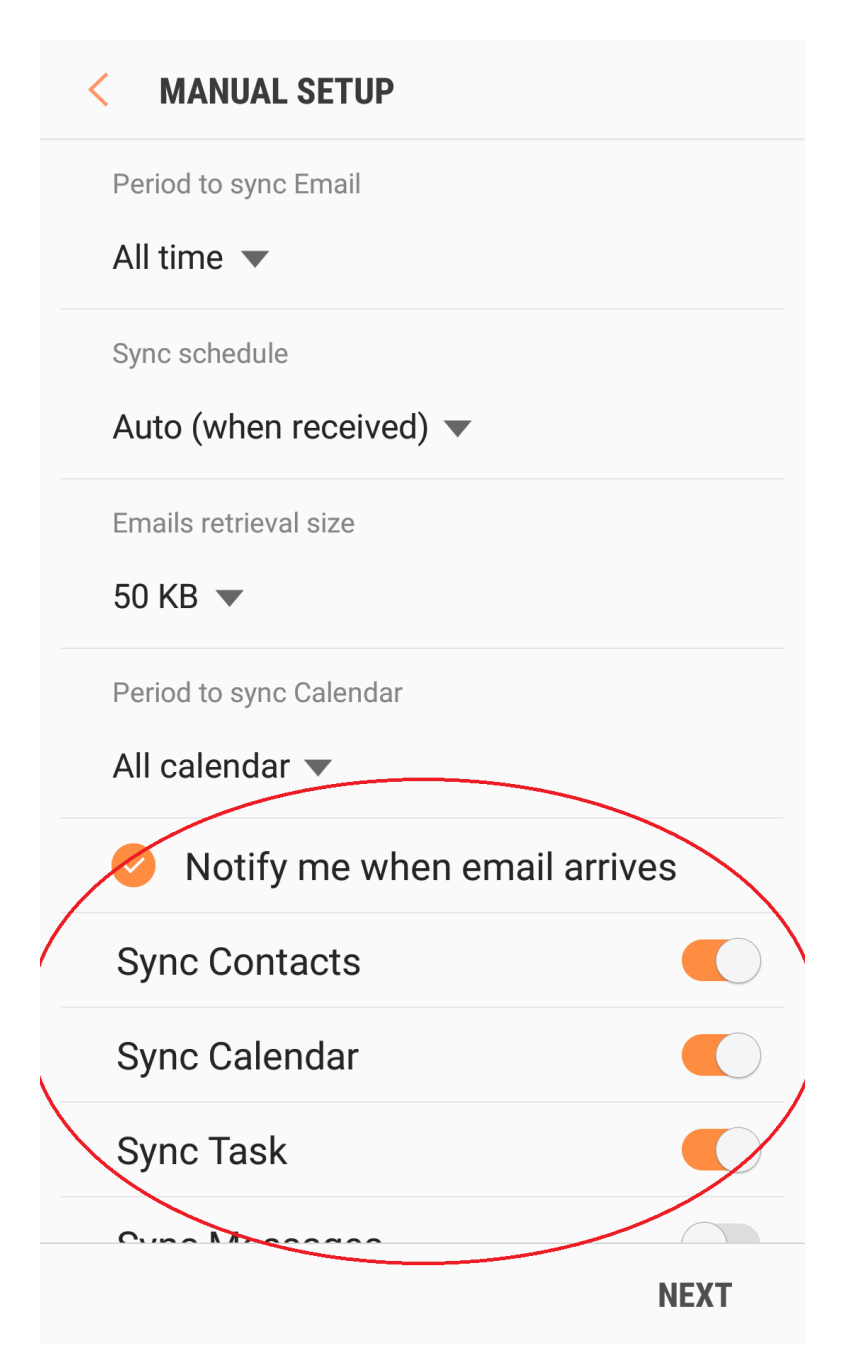

### Step 9:

Select Activate at the bottom of the screen.

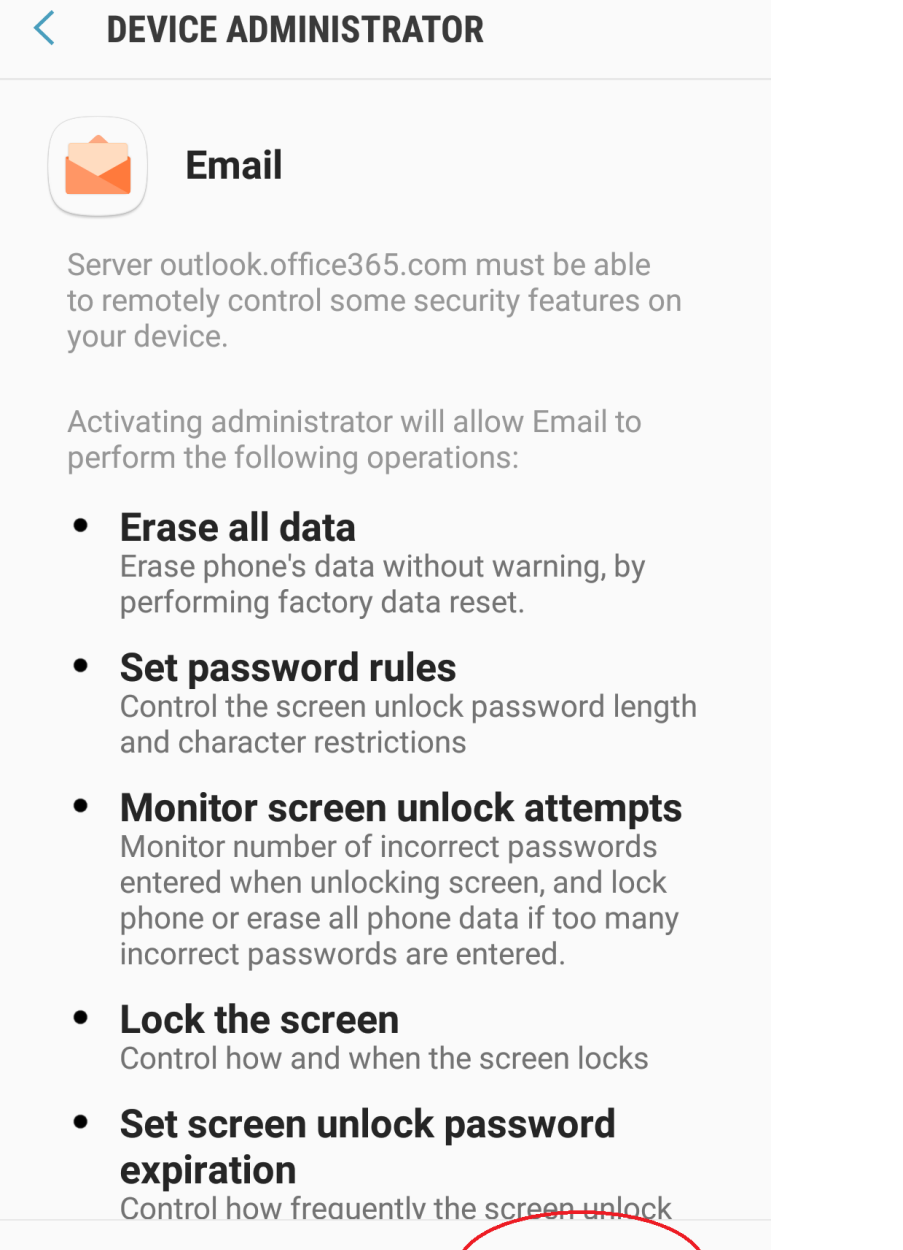

CANCEL

ACTIVATE

## **Step 10:**

You may now create a name for the account. Once finished, select the **Done** button at the bottom.

#### **EDIT NAMES**

Your account has been set up. You can now change your account name and your name for outgoing email.

Account name (optional)

helpdesk@mckendree.edu

DONE

Your account should be synced and ready to use. If you are still experiencing issues, please stop by the Department of Information Technology during regular business hours for further assistance.